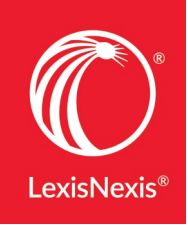

## UNCOVER PIVOTAL CITING PASSAGES FASTER: NEW REASON FOR *SHEPARD'S* SIGNAL<sup>™</sup> FEATURE

Distinctive and familiar *Shepard's* Signal<sup>™</sup> indicators help you quickly understand the impact of subsequent cases on your issue. And now you can find and review the most important citing passages even faster. The **exclusive Reason for Shepard's Signal** feature now displays in full-text Lexis Advance<sup>®</sup> cases dated after March 2003 in all available jurisdictions.

## HERE'S HOW THE REASON FOR SHEPHARD'S SIGNAL DISPLAY HELPS YOU GAIN RELEVANT INSIGHT FASTER:

- A. Review the top citing passage for your case's treatment—no added charge! Just click the Reason for Shepard's Signal<sup>™</sup>? link in a full-text case. Without leaving the case, a new window displays showing the citing passage that had the strongest influence on the Shepard's Signal analysis. You'll quickly know why the signal indicator was assigned. (Click the X in the top-right corner to close this window.)
- B. Review the top citing passage in context. Place your cursor on the top passage; the text turns red. Click to move to that top passage in the full-text citing case, highlighted for quick review. To exit the citing case, click your ← back browser button in the top-left corner of the screen.
- C. Move to your cited case's headnotes—either the headnote cited or all case headnotes.
- D. Review other citing cases that contributed to the Shepard's Signal indicator for your case.
- E. Get more details on top citing passages, as well as reference materials and other research tips for the *Shepard's*<sup>®</sup> Citations Service, through online Help screens.

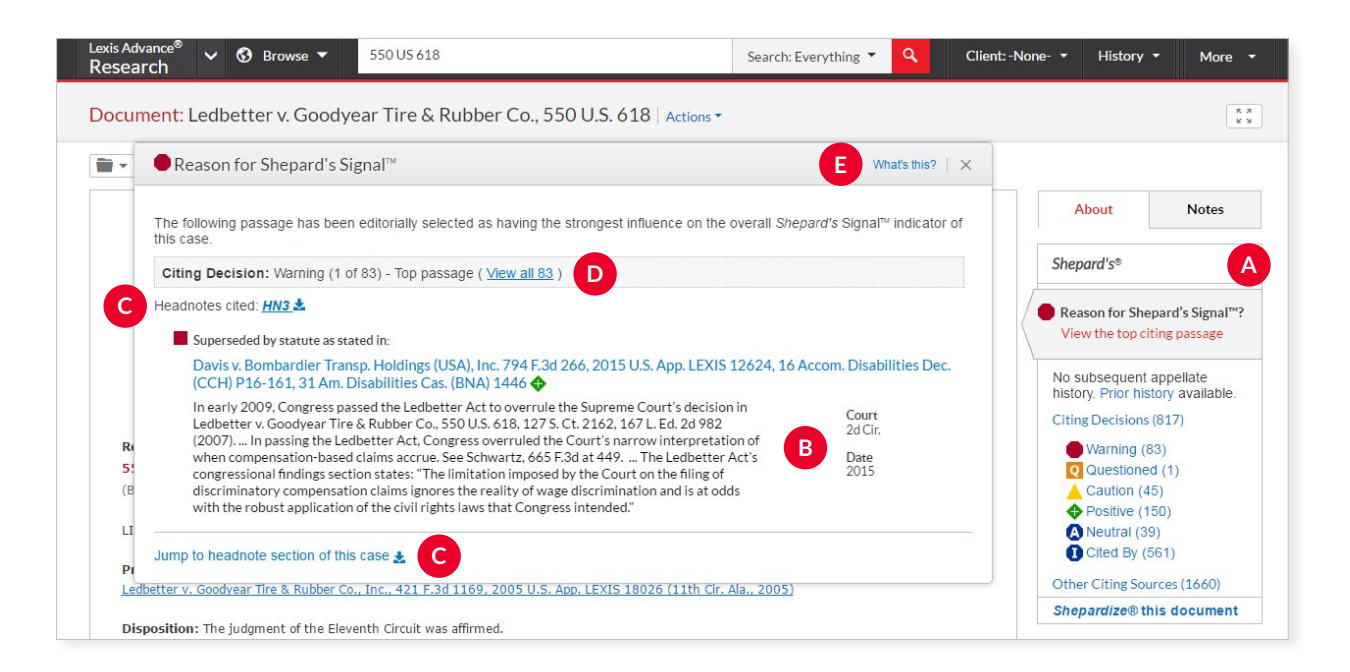

## More New Shepard's® Enhancements

Your *Shepard's* report results are now even easier to review so you can quickly pinpoint the insights you need.

- Filter results to view just reported or unreported citing cases, or filter to view Briefs, Pleadings and Motions.
- Use the **Search Within Results** box to **search within segments** (document parts), e.g., ENTER: *opinionby(ginsburg)*.
- Download Shepard's<sup>®</sup> BriefCheck<sup>™</sup> reports into Microsoft<sup>®</sup> Excel<sup>®</sup> for easy filtering and sorting (not shown).

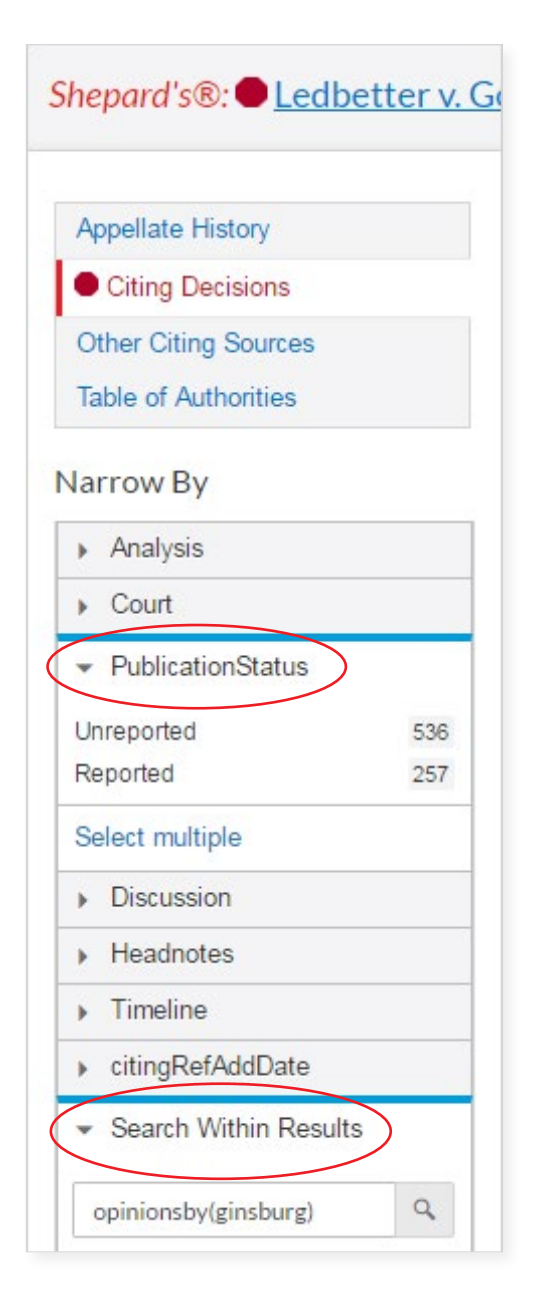

## See more new Lexis Advance features LEXISNEXIS.COM/EN-US/SUPPORT/LEXIS-ADVANCE/NEW-ENHANCEMENTS.PAGE

Talk to a LexisNexis<sup>®</sup> Customer Support representative– live support virtually 24/7 800.543.6862

Sign in LEXISADVANCE.COM

Learn more LEXISNEXIS.COM/ADVANCE

LexisNexis, Lexis Advance, Shepard's and the Knowledge Burst logo are registered trademarks and Shepard's Signal is a trademark of Reed Elsevier Properties Inc., used under license. BrielCheck is a trademark of RELX Inc. Other products or services may be trademarks or registered trademarks of their respective companies. © 2017 LexisNexis. LNLC1110-0 0117

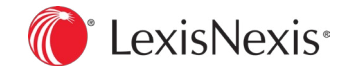